## Group Allocations 2024

- Stay in your groups you were allocated to for the whole year.
- An example of the personal timetable can be found here:
  - www.eng.sun.ac.za | Current Students | First-Year students | Guide to Timetable

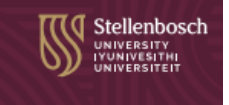

## GROUP ALLOCATIONS - Make sure to check your timetable one day before classes start.

| GROUP            | STUDENTS' LANGUAGE<br>STUDENTS' PROGRAMME                                                                                                    | VENUE |
|------------------|----------------------------------------------------------------------------------------------------|-------|
| 1                | Afrikaans: All programmes                                                                                                    | S2001 |
| 2<br>2           | English: Civil Eng<br>English: Industrial Eng (surnames <b>A - R</b> )                                                                         | S2024 |
| 3<br>3           | English: Electrical & Electronic Eng (incl Data Eng)<br>English: Mechanical Eng                                                                | A1001 |
| 4<br>4<br>4<br>4 | English: Mechatronic Eng<br>English: Chemical Eng<br>English: Industrial Eng (surnames <b>S - Z</b> )<br>English: BSc Forestry & Wood Sciences | S1018 |

## **Guide to Engineering class timetables 2024**

| UNIVERSITEIT<br>STELLENBOSCH<br>UNIVERSITY My.SUN | Undergraduate - Postgraduate  | ▼ Staff ▼ Researcher ▼           | en <table-cell></table-cell>                    |
|---------------------------------------------------|-------------------------------|----------------------------------|-------------------------------------------------|
| SUNLearn                                          | Registrati Change<br>Password | Student Account                  | Yearbook<br>(Calendar) Exam and<br>Test results |
| Filter links T   Image: General structure ST      | UDIES   FINANCES   A          | ACCOMMODATION   AI               | DMINISTRATION   >                               |
| SUNLearn                                          | Yearbook (Calendar            | Student feedback                 | Library                                         |
| Class Timetable<br>(Information)                  | Class Timetable (all modules) | Class Timetable<br>(First Years) | Class Timetable (per module)                    |

Use your standard SUN e-mail address and password to log in.

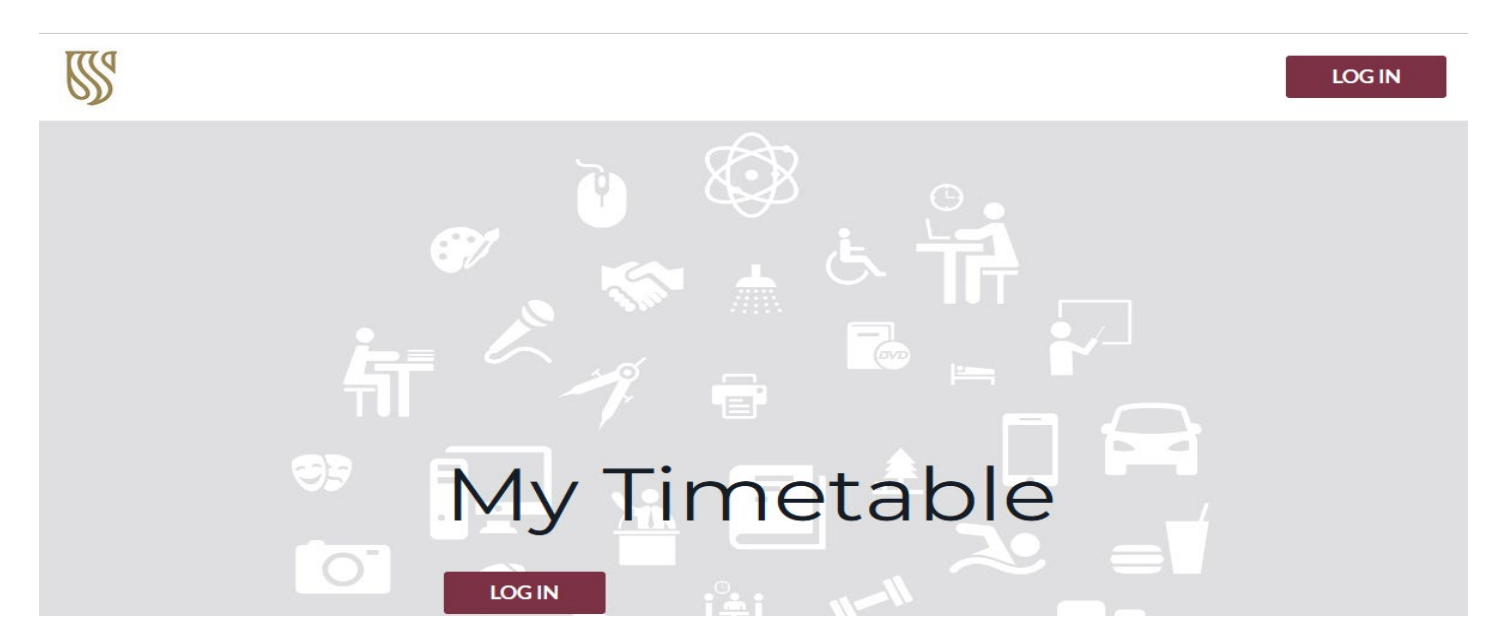

## Select "Find Timetable" Select "Student Set".

Use "Refine list" to narrow down the search.Select your Group and click "NEXT.

|                                                             | Q FIND TIMETABLE                                  |                                                     |
|-------------------------------------------------------------|---------------------------------------------------|-----------------------------------------------------|
|                                                             | SEARCH FOR STUDENT SETS 3 CHARACTERS N. J. UM.    | LIST TYPE                                           |
| Stellenbosch                                                | ✓ BEngrg (Ist Year) / Cr1                         | DEPARTMENT PROGRAMMES OF STUDY MODULE               |
|                                                             | BEngrg (1st Year) / Gr2                           | STUDENT SET                                         |
| Find timetable                                              | BEngrg (1st Year) / Gr3                           |                                                     |
| My timetable<br>Profile                                     | BEngrg (Ist Year) / Gr4                           | BY DEPARTMENT                                       |
| Help • Contact us                                           | BEngrg (Chemical) 2/Afr                           | FACULTY ENGINEERING × +                             |
|                                                             | BEngrg (Chemical) 2/Eng                           | ▼ CURRENTLY SELECTED (1)                            |
|                                                             | BEngrg (Chemical) 3                               | I REport (Ist Year) / Cri                           |
|                                                             | BEngrg (Chemical) 4/Sem1                          |                                                     |
|                                                             | BEngrg (Chemical) 4/Sem2                          | n.co                                                |
|                                                             | BEngrg (Civil) 2/Afr                              |                                                     |
| CHOOSE ACT<br>or each item selected ple<br>BEngrg (1st Year | rivities you would like to follow.                | ▼ SELECTED ACTIVITIES                               |
| 57 activities selected                                      |                                                   | BEngrg (1st Year) / Gr1 ^                           |
| SEARCH FOR AN ACTIVITY                                      |                                                   | ApplMathsB_124 L/Gr1/A/1 (Wednesday, 16 Feb, 14:00) |
| ApplMathsB_124<br>Wednesday, 16 February                    | L/Gr1/A/1<br>2022, 14:00 (Jan Mouton_1013)        | ApplMathsB_124 L/Gr1/A/2 (Wednesday, 16 Feb, 15:00) |
| ApplMathsB_124<br>Wednesday, 16 February                    | L/Gr1/A/2<br>2022, 15:00 (Jan Mouton_1013)        | ApplMathsB_124 L/Gr1/A/3 (Wednesday, 16 Feb, 16:00) |
| ApplMathsB_124<br>Wednesday, 16 February                    | L/Cr1/A/3<br>2022, 1600 (Jan Mouton_1013)         | ApplMathsB_124 L/Grì/A/4 (Thursday, 17 Feb, 14:00)  |
| ApplMathsB_124                                              | L/Cr1/A/4<br>22, 14:00 (Jan Mouton_1013)          | ApplMathsB_124 T/Gr1/A/1 (Thursday, 17 Feb, 15:00)  |
| ApplMathsB_124                                              | T/Gr1/A/1                                         | MpplMathsB_154 L/Gr1/A/1 (Monday, 18 Jul, 14:00)    |
| ApplMathsB_154                                              | L/Gr1/A/1<br>0/Engra/Capit A3A5 Engra/Capit A3A61 | ApplMathsB_154 L/Gr1/A/2 (Tuesday, 19 Jul, 11:00)   |
| Monday, 18 July 2022, 14:0                                  | v (Engig(den)_Ados, Engig(den)_Ados)              | BACK PREVIEW                                        |

| PREV                                                                                                    | IEW TIMETABLE                                                   |                                                                              |                                                                  |                                                                              |                                                                               | CA         | NCEL SAVE TIME | TABLE |
|----------------------------------------------------------------------------------------------------|-----------------------------------------------------------------|------------------------------------------------------------------------------|------------------------------------------------------------------|------------------------------------------------------------------------------|-------------------------------------------------------------------------------|------------|----------------|-------|
| VIEW TYPE COMBINED NEW EXISTING<br>Combined: Show your existing timetable with your new selections.<br>New: Only show your timetable with the newly selected activities.<br>Existing: Only show your existing timetable. |                                                                 |                                                                              |                                                                  |                                                                              |                                                                               |            |                |       |
|                                                                                                    |                                                                 |                                                                              |                                                                  | 12 FEB - 18 FEB 2024 🔻                                                       |                                                                               |            |                | •     |
| 7:00                                                                                                    | Mon 13 Feb                                                      | Tue 14 Feb                                                                   | Wed 15 Feb                                                       | Thu 16 Feb                                                                   | Fri 17 Feb                                                                    | Sat 18 Feb | Sun 19 Feb     |       |
| 8:00                                                                                                    | 8:00 - 9:00                                                     | 8:00 - 9:00                                                                  | 8:00 - 9:00                                                      |                                                                              | 8:00 - 9:00                                                                   |            |                |       |
| 9:00                                                                                                    | 9:00 - 10:00<br>EngrgPhysics_113 L/Gr1/A/1 (J                   | 9:00 - 10:00<br>EngrgDraw_123 L/Gr1/A/1 (Ja                                  | 9:00 - 10:00<br>EngrgMaths_115 L/Gr1/A/3 (J                      | 9:00 - 10:00<br>EngrgMaths_115 L/Gr1/A/5 (J                                  | 9:00 - 10:00<br>IntercultComm_113 L/Gr1/A/2                                   |            |                |       |
| 10:00                                                                                                    | <b>10:00 - 11:00</b><br>ApplMathsB_124 L/Gr1/A/1 (J             | 10:00 - 11:00<br>EngrgMaths_115 L/Gr1/A/2 (J                                 | 10:00 - 11:00<br>EngrgPhysics_113 T/Gr1/A/1 (J                   | 10:00 - 11:00<br>ApplMathsB_124 L/Gr1/A/3 (J                                 | 10:00 - 11:00<br>EngrgChem_123 L/Gr1/A/4 (Ja                                  |            |                |       |
| 11:00                                                                                                    | <b>11:00 - 12:00</b><br>EngrgChem_123 L/Gr1/A/1 (Ja             | 11:00 - 13:00<br>EngrgPhysics_113 P/Gr1/A/1                                  | 11:00 - 13:00<br>EngrgDraw_123 T/Gr1/A/1 (En                     | 11:00 - 12:00<br>EngrgChem_123 L/Gr1/A/3 (Ja                                 | 11:00 - 12:00<br>EngrgMaths_115 L/Gr1/A/4 (J                                  |            |                |       |
| 12:00                                                                                                    | 12:00 - 13:00<br>IntercultComm_113 L/Gr1/A/1                    | (Engrg(Gen)_A503B, Engrg(Ge<br>n)_A503A)                                     | grg(Gen)_A503B, Engrg(Gen)_<br>A503A)                            | 12:00 - 13:00<br>EngrgPhysics_113 L/Gr1/A/2 (J                               | 12:00 - 13:00<br>EngrgDraw_123 P/Gr1/A/1 (En                                  |            |                |       |
| 14:00                                                                                                    |                                                                 |                                                                              |                                                                  |                                                                              |                                                                               |            |                |       |
| 15:00                                                                                                    | 14:00 - 17:00<br>EngrgDraw_123 T/Gr1/A/2 (En<br>grg(Gen)_A403B) | 14:00 - 17:00<br>IntercultComm_113 T/1 (Engrg<br>(Gen)_A406, Engrg(Gen)_A403 | 14:00 - 16:00<br>ApplMathsB_124 T/Gr1/A/1 (E<br>ngrg(Gen)_A1001) | 14:00 - 16:00<br>EngrgMaths_115 T/Gr1/A/1 (E<br>ngrg(Gen)_A503B, Engrg(Gen)_ | 14:00 - 16:00<br>EngrgChem_123 T/Gr1/A/1 (En<br>grg(Civ)_S4024, Engrg(Civ)_S2 |            |                |       |
| 16:00                                                                                                    |                                                                 | A, Engrg(Gen)_A303B, Engrg(G<br>en)_A203)                                    |                                                                  | A403A)                                                                       | 001)                                                                          |            |                |       |
| 17:00                                                                                                    |                                                                 |                                                                              |                                                                  |                                                                              |                                                                               |            |                |       |

The next time you visit the application, the version you have saved can be accessed by selecting **"My Timetable"** on the left-hand side bar.

|                         |       |                                               |                                                             |                                                |                                                |                                              | UBSCRIBE   |            |  |  |
|-------------------------|-------|-----------------------------------------------|-------------------------------------------------------------|------------------------------------------------|------------------------------------------------|----------------------------------------------|------------|------------|--|--|
| 2                       | MONTH | WEEK DAY 😑                                    | 12 FEB - 18 FEB 2024 🔻                                      |                                                |                                                |                                              |            | TODAY      |  |  |
|                         |       | Mon 13 Feb                                    | Tue 14 Feb                                                  | Wed 15 Feb                                     | Thu 16 Feb                                     | Fri 17 Feb                                   | Sat 18 Feb | Sun 19 Feb |  |  |
| Stellenbosch            | 7:00  |                                               |                                                             |                                                |                                                |                                              |            |            |  |  |
| LOGOUT                  | 8:00  | 8:00 - 9:00<br>EngrgMaths_115 L/Gr1/A/1 (J    | 8:00 - 9:00<br>ApplMathsB_124 L/Gr1/A/2 (J                  | 8:00 - 9:00<br>EngrgChem_123 L/Gr1/A/2 (Ja     |                                                | 8:00 - 9:00<br>ApplMathsB_124 L/Gr1/A/4 (J   |            |            |  |  |
| /                       | 9:00  | 9:00 - 10:00<br>EngrgPhysics_113 L/Gr1/A/1 (J | 9:00 - 10:00<br>EngrgDraw_123 L/Gr1/A/1 (Ja                 | 9:00 - 10:00<br>EngrgMaths_115 L/Gr1/A/3 (J    | 9:00 - 10:00<br>EngrgMaths_115 L/Gr1/A/5 (J    | 9:00 - 10:00<br>IntercultComm_113 L/Gr1/A/2  |            |            |  |  |
| <b>Q</b> Find timetable | 10:00 | 10:00 - 11:00<br>ApplMathsB_124 L/Gr1/A/1 (J  | 10:00 - 11:00<br>EngrgMaths_115 L/Gr1/A/2 (J                | 10:00 - 11:00<br>EngrgPhysics_113 T/Gr1/A/1 (J | 10:00 - 11:00<br>ApplMathsB_124 L/Gr1/A/3 (J   | 10:00 - 11:00<br>EngrgChem_123 L/Gr1/A/4 (Ja |            |            |  |  |
| My timetable            | 11:00 | 11:00 - 12:00<br>EngrgChem_123 L/Gr1/A/1 (Ja  | 11:00 - 13:00<br>EngrgPhysics_113 P/Gr1/A/1                 | 11:00 - 13:00<br>EngrgDraw_123 T/Gr1/A/1 (En   | 11:00 - 12:00<br>EngrgChem_123 L/Gr1/A/3 (Ja   | 11:00 - 12:00<br>EngrgMaths_115 L/Gr1/A/4 (J |            |            |  |  |
|                         | 12:00 | 12:00 - 13:00<br>IntercultComm_113 L/Gr1/A/1  | (Engrg(Gen)_A503B, Engrg(Ge<br>n)_A503A)                    | grg(Gen)_A503B, Engrg(Gen)_<br>A503A)          | 12:00 - 13:00<br>EngrgPhysics_113 L/Gr1/A/2 (J | 12:00 - 13:00<br>EngrgDraw_123 P/Gr1/A/1 (En |            |            |  |  |
| A Profile               | 13:00 |                                               |                                                             |                                                |                                                |                                              |            |            |  |  |
| Help • Contact us       | 14:00 | 14:00 - 17:00<br>EngrgDraw_123 T/Gr1/A/2 (En  | 14:00 - 17:00<br>IntercultComm_113 T/1 (Engrg               | 14:00 - 16:00<br>ApplMathsB_124 T/Gr1/A/1 (E   | 14:00 - 16:00<br>EngrgMaths_115 T/Gr1/A/1 (E   | 14:00 - 16:00<br>EngrgChem_123 T/Gr1/A/1 (En |            |            |  |  |
|                         | 15:00 | 15:00 grg(Gen)_A403B)                         | (Gen)_A406, Engrg(Gen)_A403<br>A, Engrg(Gen)_A303B, Engrg(G | ngrg(Gen)_A1001)                               | ngrg(Gen)_A503B, Engrg(Gen)_<br>A403A)         | grg(Civ)_S4024, Engrg(Civ)_S2<br>001)        |            |            |  |  |
|                         | 16:00 |                                               | 01/_1200/                                                   |                                                |                                                |                                              |            |            |  |  |
|                         | 17:00 |                                               |                                                             |                                                |                                                |                                              |            |            |  |  |

To display My Timetable on your device's calendar, select the "Subscribe" button and follow the prompts for your specific calendar provider. You can use your Office365 university account to link your timetable as a new calendar. Choose "Office365" after selecting the "Subscribe" button, and sign-in to your Office365 account using your standard SUN username (include the @sun.ac.za suffix) and password. Office365 will prompt you to give your new calendar a name, call it "MyTimetable", and then save it. Now use the Outlook mobile app to view your Calendars.

Click on the "**Profile**" icon on the left-hand side bar to check if your account has been set up to receive notifications. The checkbox beside the "I don't want to receive notifications" icon should not be checked if you wish to receive notifications. Also confirm that the email address referenced is the address that you are expecting.

You will receive an email when changes are made to an activity on your personalised timetable in My Timetable. To confirm the change, check your timetable on My Timetable for full details, as this *will always be up to date with regards to changes*.

Note: Departments will also inform you of last-minute changes. These changes can sometimes occur too close to the start date of the activity. In these cases, the email notification should be considered as the definitive source of information.

For further queries about your timetable, contact: Maudrie Claasen maudriel@sun.ac.za